## Adding Pie Charts to Filemaker Layouts

## By Michael Paine, January 2020

These notes document a simple way to generate and display pie charts in Filemaker 15 layouts and reports, using several numerical fields on that layout. This is a handy alternative to using related records to produce the pie charts.

Here is an example of the use of this method:

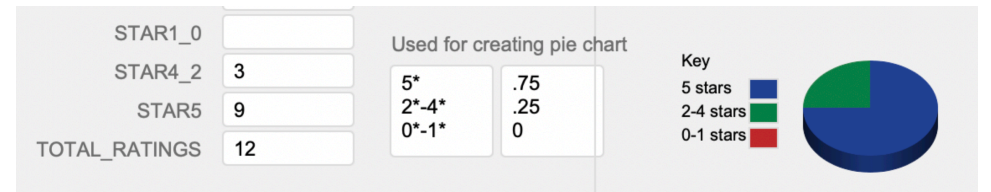

Here is the table design showing the calculated fields. The field DELIMITED\_STAR\_PC is calculated from three fields in the layout. These three values will be used to generate the pie chart.

| Fi | eld Name            | Туре        | Options / Comments (Click to toggle)                                 |
|----|---------------------|-------------|----------------------------------------------------------------------|
| \$ | DELIMITED_STAR_NAME | Calculation | = "5*" & ¶ & "2*-4*" & ¶ & "0*-1*"                                   |
| ŧ  | DELIMITED_STAR_PC   | Calculation | = If(PC5>0;PC5;0)& ¶ & If(PC4_2>0;PC4_2;0) & ¶ & If(PC0_1>0;PC0_1;0) |
| ŧ  | GROUP               | Text        | Indexed                                                              |
| ŧ  | GROUP_NCAP          | Text        | Indexed                                                              |
| ŧ  | NCAP                | Text        |                                                                      |
| ŧ  | PC0_1               | Calculation | = If(TOTAL_RATINGS>0;STAR1_0/TOTAL_RATINGS)                          |
| ŧ  | PC4_2               | Calculation | = If(TOTAL_RATINGS>0;STAR4_2/TOTAL_RATINGS)                          |
| ŧ  | PC5                 | Calculation | = If(TOTAL_RATINGS>0;STAR5/TOTAL_RATINGS)                            |
| ŧ  | STAR1_0             | Number      |                                                                      |
| ŧ  | STAR4_2             | Number      |                                                                      |
| ŧ  | STAR5               | Number      |                                                                      |
| ŧ  | TOTAL_RATINGS       | Number      |                                                                      |

The important element is the inclusion of the return character, which can be dragged from the list on the right of the Calculation window:

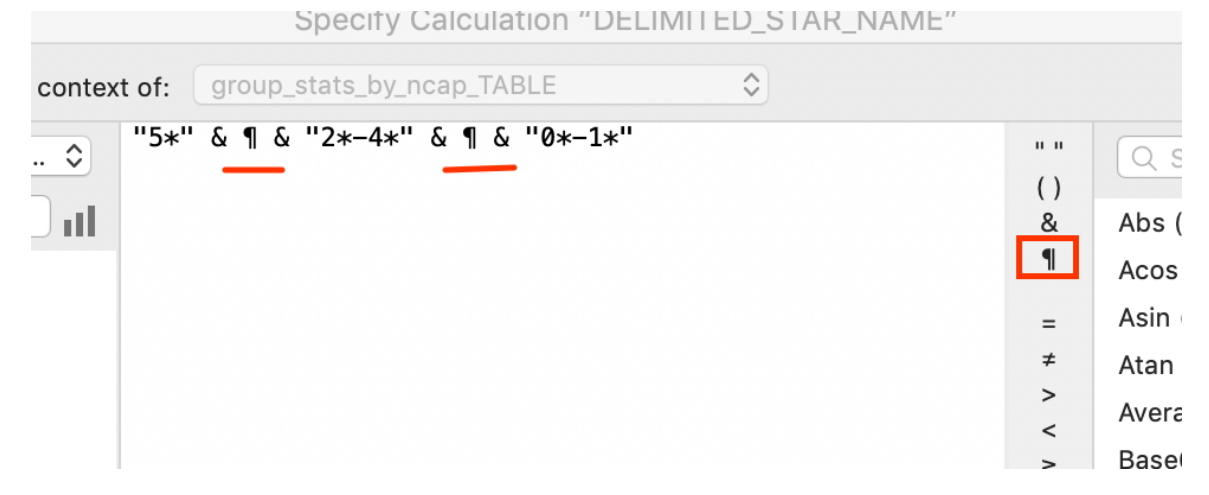

This places a line feed in the field which, in this case, can be displayed as 3 rows on the layout as in the above example (display in the layout is optional).

With the layout in editing mode select INSERT/CHART from the menu and the Chart Setup window is displayed. For "Data Source" select "Current Record (delimited data)". This only works for a field that has values delimited by the return character.

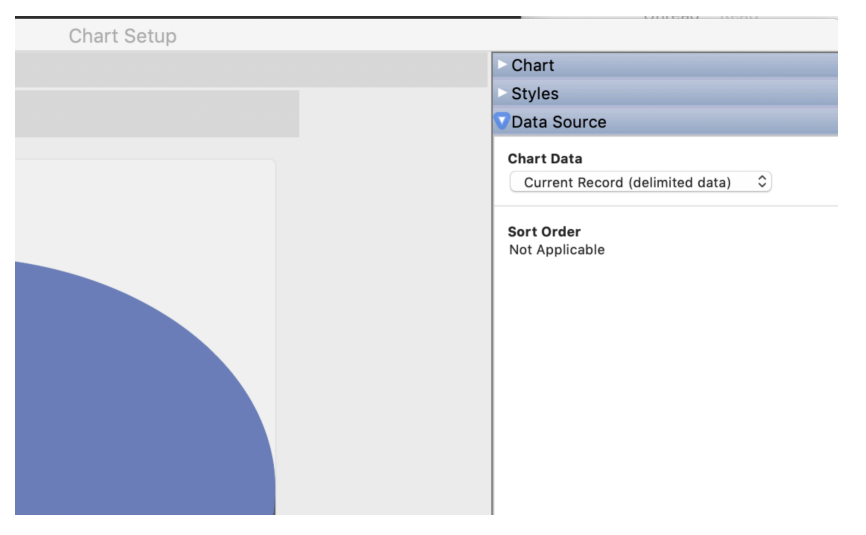

For "Chart" select Pie as the type. You can then select the delimited fields for Category Labels and Slice Data:

| Chart Setup | Unread Read                              |
|-------------|------------------------------------------|
|             | Chart                                    |
|             | Title                                    |
|             | Type Pie 🗘                               |
|             | Category Labels                          |
|             | group_stats_by_ncap_TABLE::DELIMITE      |
|             | Slice Data                               |
|             | group_stats_by_ncap_TABLE::DELIMITE ···· |
|             | Show Legend                              |
|             | ▼ Options                                |
|             | Show values on chart                     |
|             | Percentages                              |
|             | Fixed number of decimals: 0 0            |
|             | Actual values                            |
|             | Data Type Number 🗘                       |

Now when you save the Layout the pie chart should appear and it will dynamically change when the source fields in the layout change, as shown below.

| STAR1_0   | 4  | Used for creating pie chart |                | Kov                               |
|-----------|----|-----------------------------|----------------|-----------------------------------|
| STAR4_2   | 3  | 5*<br>2*-4*<br>0*-1*        | .562518<br>753 | 5 stars<br>2-4 stars<br>0-1 stars |
| STAR5     | 9  |                             |                |                                   |
| L_RATINGS | 16 |                             |                |                                   |

That's it!

http://users.tpg.com.au/users/aoaug/mac\_osx.html#filemaker